## Din guide til bestilling af doTERRA olier

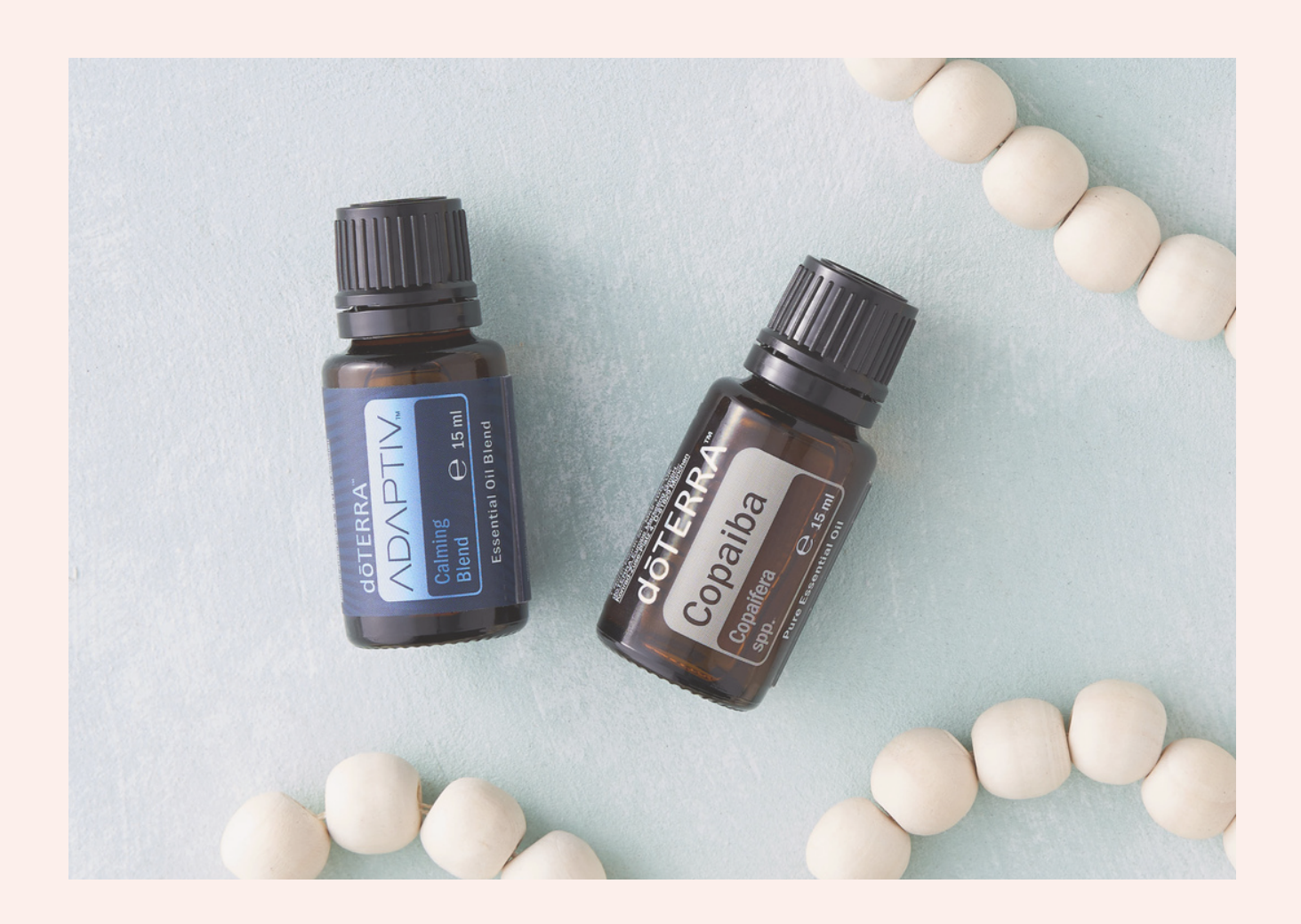

Jotte Jova x Poterra

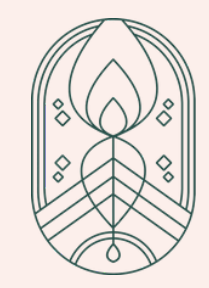

## Startsiden

#### dōTERRA Wellness Advocate

Tilmeld & gem Shop

Æteriske Olier 101

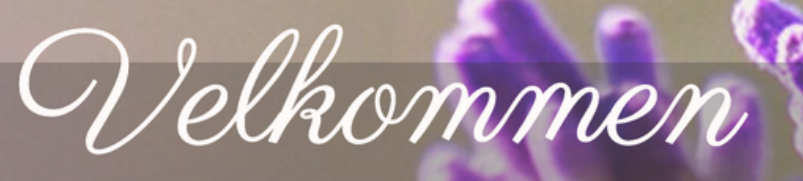

Vores rene olier er revolutionære, i måden familier tager kontrol over deres familiers helbred. Vi drager nytte af naturens mest kraftfulde elementer og deler disse gaver via vores globale samfund af produktkonsulenter.

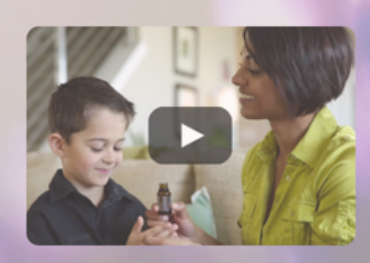

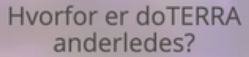

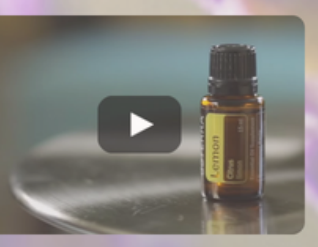

Hvad er en æterisk Olie?

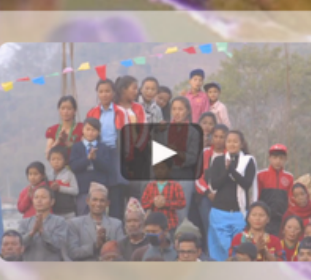

Klar til hvad som helst

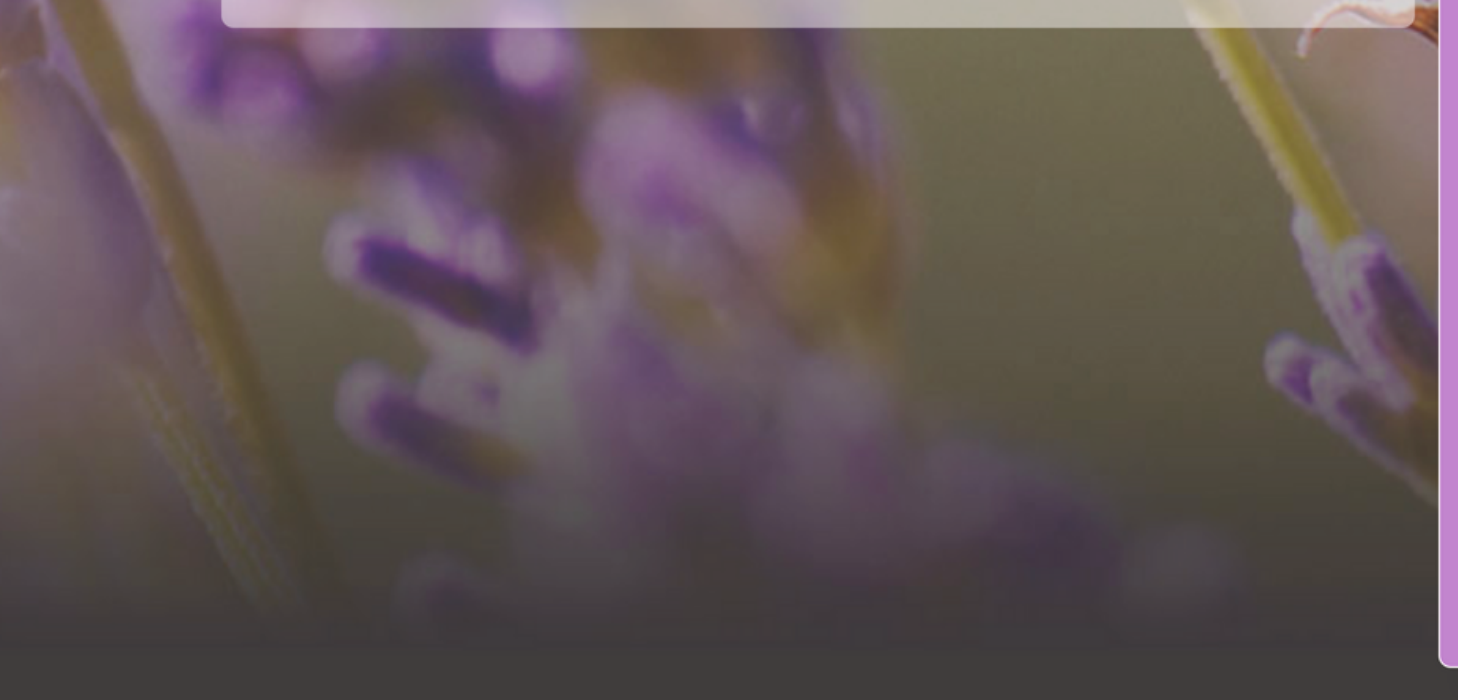

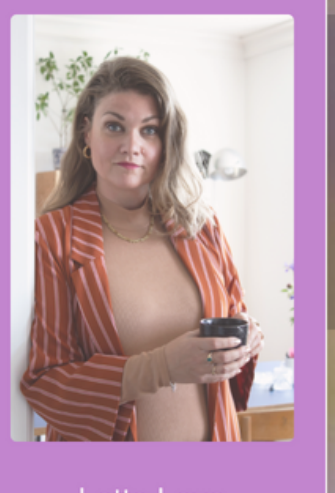

3. Choose Wholesal

### Tryk på "Tilmeld og gem" for at oprette din egen konto og få 25% i rabat

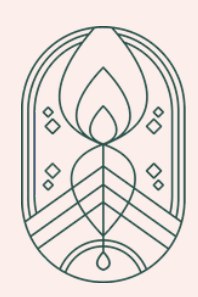

## Overblik over dine fordele ved at være kunde

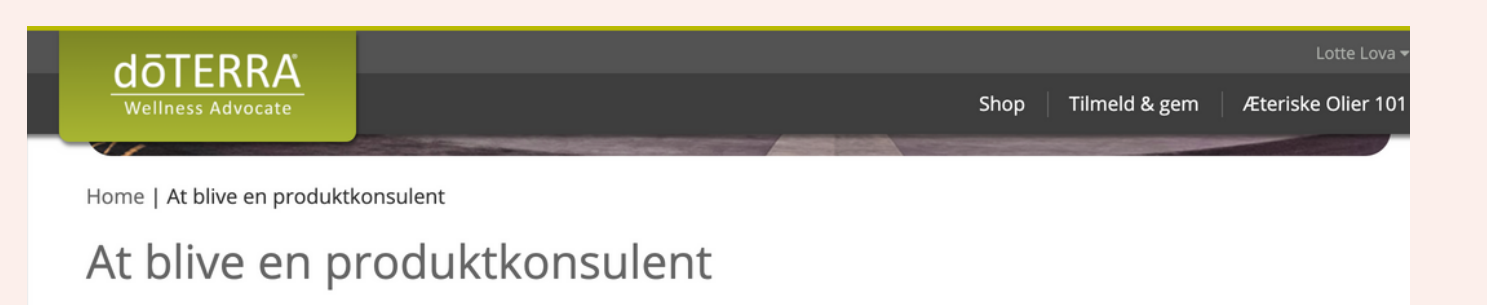

#### Engros medlemsskab

dōTERRA tilbyder produkter via et årligt engros medlemsskab. For en lav medlemspris på 20€, modtager en produktkonsulent følgende fordele:

#### Fordele ved at blive en produktkonsulent

|                                                                                                    | Detail kunde | Engroshandel | Produktkonsulent |
|----------------------------------------------------------------------------------------------------|--------------|--------------|------------------|
| Produkt rabat:<br>25% af detail priser                                                                                                   | ×            | <b>~</b>     | ✓                |
| Loyalitetspoint:<br>Mulighed for at modtage 10-30% af<br>ordre tilbage i point til indløsning af<br>gratis produkter                     | ×            | ~            | ~                |
| Gratis produkt:<br>Placér en månedlig ordre over 125<br>PV og modtag månedens gratis<br>produkt                                          | ×            | ~            | ~                |
| Personlige hjemmeside:<br>Modtag en personlig hjemmeside,<br>som kan bruges hvis du kunne tænke<br>dig, at dele æteriske olier med andre | ×            | ×            | ~                |
| Bonusser og provision:<br>döTERRA tilbyder en<br>forretningsmulighed, til dem som er<br>interesseret i at skabe en indkomst              | ×            | ×            | ~                |

#### Fornyelsesgebyr

Efter du er blevet en produktkonsulent, er det årlige fornyelsesgebyr 15€. Med dette fornyelsesgebyr følger en gratis pebermynte flaske, hvilket er en af de mest populære olier dōTERRA tilbyder.

#### **Contact Us**

Hvis du vil lære mere om at blive en produktkonsulent eller fordelene nævnt foroven, klik her, og vi vil kontakte dig så snart som muligt, for at besvare spørgsmål du måtte have.

På denne side kan du se hvilke fordele du får ved at være kunde.

Kunde = Engroshandel Bygger = Produktkonsulent (sælger)

Tryk på "Tilmeld dig Doterra"så kommer du videre til næste side.

Tilmeld dig doTERRA

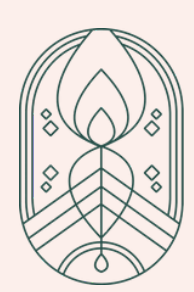

## Tilpas det land du bestiller til

| ōTE | RRA UU. do                                              | TERF |
|-----|---------------------------------------------------------|------|
| RA  | Welcome to doTERRA!<br>What is your preferred language? | b A  |
| dõ  | English - Europe  Where will your products be shipped?  | OTER |
|     | Denmark  Continue                                       | RÅ   |
| Rin | STERRA doin                                             | Top  |
|     | DRA                                                     |      |

næste side.

- Her skal du tilkendegive hvilket sprog du vil have.
- Udfyld så det passer til det der er vist her på skærmen via dropdown funktionen.
- Tryk "Continue" og kom til

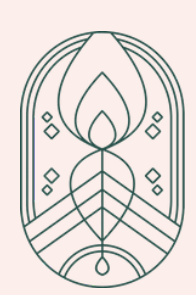

## Vælg den løsning du ønsker dig

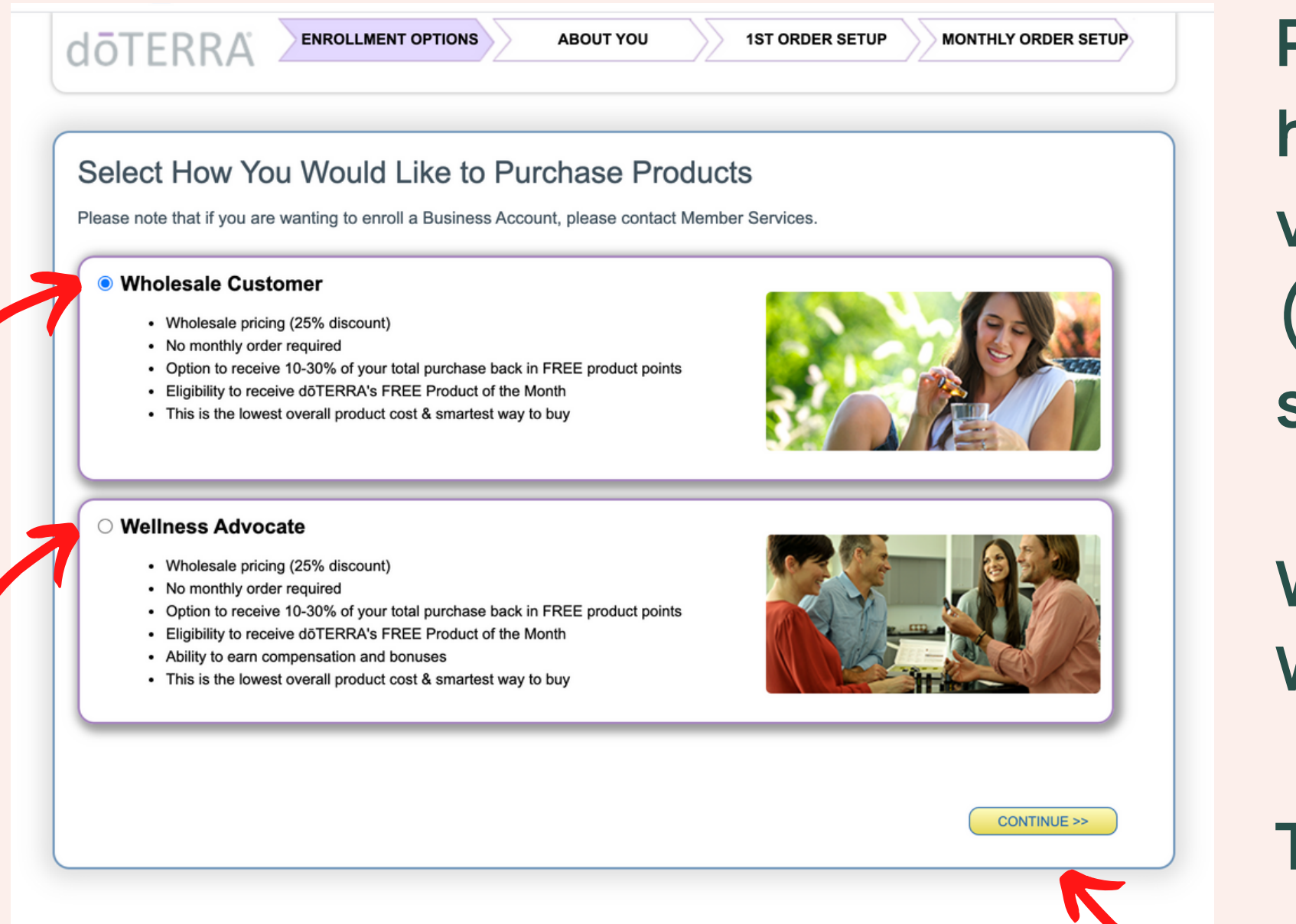

vælger kun én af dem. side 2 i dette materiale)

- På denne side vælge du den løsning du gerne vil have og markerer det ved den blå prik. Du
- (Hvis du er i tvivl, så kan du se dem på dansk på
- Wholesale costumer = Kunde (Engroshandel) Wellness advocate = Bygger (Produktkonsulent)
- Tryk "Continue" og kom til næste side.

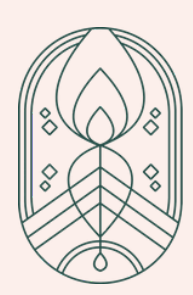

## Udfyld dine detaljer

| dōterra 🔄<br>About you                                          |                                                                   | ABOUT YOU 1ST ORDER SETUP                           | MONTHLY ORDER SETUP |
|-----------------------------------------------------------------|-------------------------------------------------------------------|-----------------------------------------------------|---------------------|
| Personal Information                                            |                                                                   | Shipping Address                                    |                     |
|                                                                 |                                                                   | My shipping address is the same as my m             | ailing address      |
| *Primary First Name:                                            |                                                                   |                                                     |                     |
| *Primary Last Name:                                             |                                                                   | *Address 3: Denmark                                 |                     |
| Co-Applicant First Name:                                        |                                                                   | *City:                                              |                     |
| Co-Applicant Last Name:                                         |                                                                   | Tip or Postal Cada:                                 |                     |
| *Address:                                                       |                                                                   | Posiar Code:                                        |                     |
| *Address 3:                                                     | Denmark                                                           | Region: Europe                                      |                     |
| *City:                                                          |                                                                   |                                                     |                     |
| *Zip or Postal Code:                                            |                                                                   |                                                     |                     |
| Region:                                                         | Europe                                                            |                                                     |                     |
| *Time Zone:                                                     | Mountain Time (US & Canada) (O                                    | GMT-7:00) 🗸                                         |                     |
| Contact Information                                             |                                                                   |                                                     |                     |
| *Evening Phone:                                                 |                                                                   |                                                     |                     |
| Day Phone:                                                      |                                                                   |                                                     |                     |
| Cell Phone:                                                     |                                                                   |                                                     |                     |
| Ceil Phone.                                                     |                                                                   |                                                     |                     |
| Fax.                                                            |                                                                   |                                                     |                     |
| Email.                                                          |                                                                   |                                                     |                     |
| Check this bo                                                   | x to receive information via email f                              | from dōTERRA.                                       |                     |
| *Birth Date:                                                    | Day V Month V 2003 V<br>Must be 18 years old                      |                                                     |                     |
| Please Enter Your Spons                                         | sor ID                                                            |                                                     |                     |
| *Enroller ID:                                                   | 9685513                                                           | Verify ID No Enroller ID? About Placement           |                     |
| Sponsor ID:                                                     | 9685513                                                           | Verify ID Leave blank if same as enroller           |                     |
| Create A Password                                               |                                                                   |                                                     |                     |
|                                                                 |                                                                   | Password must have:                                 |                     |
|                                                                 |                                                                   | 8 to 15 letters and numbers                         |                     |
| *Enter Password                                                 |                                                                   | at least 1 Capital Letter                           |                     |
| *Re-Enter Password                                              |                                                                   | at least 1 Lower Case Letter                        |                     |
| This password enables you to log                                | jin, shop, and manage your dōTEl                                  | RRA account. 🛛 💏 at least 1 Number                  |                     |
| Online Application Terms                                        | and Conditions                                                    |                                                     |                     |
| By clicking here I agree to the<br>Site Usage provided by an au | following Terms and Conditions a thorized doTERRA partner, InfoTF | and <u>Site Usage Policies</u><br>RAX Systems, LLC. |                     |
| << BACK                                                         |                                                                   |                                                     | Continue            |

På dette skærmbillede udfylder du alle de felter med rød stjerne ★

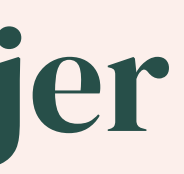

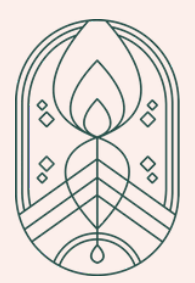

## **Opret dit password**

| doterra enrollment options about you 1st order setu                                                                                                    | P MONTHLY ORDER SETUP                                                                                           |
|----------------------------------------------------------------------------------------------------|----------------------------------------------------------------------------------------------------|
| ABOUT YOU                                                                                                    | Ind                                                                                                    |
| Personal Information Shipping Address                                                                                                    |                                                                                                    |
|                                                                                                    |                                                                                                    |
| *Primary First Name: Lotte                                                                                                    | as my mailing address                                                                                           |
| *Primary Last Name: Lova *Address: Ka                                                                                                    | ravelvej 18                                                                                                    |
| Co-Applicant First Name: Lotte                                                                                                    |                                                                                                    |
| Co-Applicant Last Name: Lova *Zin or Postal Code: 40                                                                                                    | 40                                                                                                    |
| *Address: Karavelvej 18                                                                                                    |                                                                                                    |
| *Address 3: Denmark                                                                                                    |                                                                                                    |
| *City: Jyllinge                                                                                                    |                                                                                                    |
| -Zip or Postal Code: 4040                                                                                                    |                                                                                                    |
| *Time Zone: Brussels, Berlin, Rome, Prague (GMT+1:00) V                                                                                                    |                                                                                                    |
|                                                                                                    |                                                                                                    |
| Contact Information                                                                                                    |                                                                                                    |
| *Evening Phone: 27829827                                                                                                    |                                                                                                    |
| Day Phone:                                                                                                    |                                                                                                    |
| Cell Phone:                                                                                                    | D                                                                                                    |
| Fax:                                                                                                    |                                                                                                    |
| *Email: lottelova@gmail.com                                                                                                    |                                                                                                    |
| Check this box to receive information via email from doTERRA.                                                                                                    |                                                                                                    |
| *Birth Date: Day (Month ) 2003 )                                                                                                    | <i>c</i>                                                                                                    |
|                                                                                                    | tor                                                                                                    |
| Please Enter Your Sponsor ID                                                                                                    |                                                                                                    |
| *Enroller ID: 9685513 Verify ID No Enroller ID? About Placemen                                                                                                    | <u>u</u>                                                                                                    |
| Lova, Lotte                                                                                                    |                                                                                                    |
| Sponsor ID: 9685513 Verify ID Leave blank if same as enroller                                                                                                    |                                                                                                    |
|                                                                                                    |                                                                                                    |
| Create A Password                                                                                                    |                                                                                                    |
| Password must have:                                                                                                    |                                                                                                    |
|                                                                                                    |                                                                                                    |
| *Enter Paseword:                                                                                                    | S Contraction of the second second second second second second second second second second second second second |
| Cher Password:     The Password:     The Pa |                                                                                                    |
| This password enables you to login shop, and manage your doTERPA account                                                                                                    | er                                                                                                    |
|                                                                                                    |                                                                                                    |
|                                                                                                    |                                                                                                    |
| Online Application Terms and Conditions                                                                                                    |                                                                                                    |
| By clicking here I agree to the following <u>Terms and Conditions</u> and <u>Site Usage Policies</u><br>Site Usage provided by an authorized doTERRA partner. InfoTRAX Systems. LLC.                                                                                                    |                                                                                                    |
| ······································                                                                                                    |                                                                                                    |
|                                                                                                    |                                                                                                    |
| < BACK                                                                                                    | Continue                                                                                                    |
|                                                                                                    |                                                                                                    |

Side 6

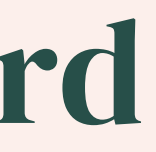

### tast det password vil have tilknyttet din konto.

### indtaster det to gange at være sikker.

#### d pilen kan du se kravene.

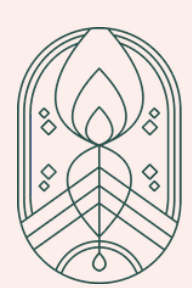

## De sidste detaljer

| Personal Information             |                                    | Ship          | ping Address                                                         |                           |
|----------------------------------|------------------------------------|---------------|----------------------------------------------------------------------|---------------------------|
|                                  |                                    |               | v shipping address is the s                                          | ame as my mailing address |
| *Primary First Name:             | Lotte                              |               | y shipping address is the s                                          | Karavelvei 18             |
| *Primary Last Name:              | Lova                               |               | *Address 3:                                                          | Denmark                   |
| Co-Applicant First Name:         | Lotte                              |               | *City:                                                               | Jyllinge                  |
| Co-Applicant Last Name:          | Lova                               |               | *Zip or Postal Code:                                                 | 4040                      |
| "Address:                        | Karavelvej 18                      |               | Region:                                                              | Europe                    |
| Address 3:                       | Denmark                            |               |                                                                      |                           |
| *Zin or Postal Code:             |                                    |               |                                                                      |                           |
| Zip of Postal Code.              | Europe                             |               |                                                                      |                           |
| *Time Zone:                      | Brussels, Berlin, Rome, Prague (   | (GMT+1:00) 🗸  |                                                                      |                           |
|                                  |                                    |               |                                                                      |                           |
| Contact Information              |                                    | _             |                                                                      |                           |
| Contact Information              |                                    |               |                                                                      |                           |
| *Evening Phone:                  | 27829827                           |               |                                                                      |                           |
| Day Phone:                       |                                    |               |                                                                      |                           |
| Cell Phone:                      |                                    |               |                                                                      |                           |
| Fax:                             |                                    |               |                                                                      |                           |
| *Email:                          | lottelova@gmail.com                |               |                                                                      |                           |
| Check this bo                    | x to receive information via email | from doTERRA. |                                                                      |                           |
| *Birth Date:                     | Day • Month • 2003 •               |               |                                                                      |                           |
|                                  | Must be 18 years old               |               |                                                                      |                           |
| Please Enter Your Spons          | sor ID                             |               |                                                                      |                           |
| *Enroller ID:                    | 0685513                            | Verify ID     |                                                                      | amont                     |
|                                  | 3003313                            | Veniy iD      | NO ETHONELID ! ADOUL FIAD                                            | sment                     |
|                                  | Lova, Lotte                        |               |                                                                      |                           |
| Sponsor ID:                      | 9685513                            | Verify ID     | Leave blank if same as enr                                           | oller                     |
|                                  |                                    |               |                                                                      |                           |
| Create A Password                |                                    |               |                                                                      |                           |
|                                  |                                    | Pr            | accurate must have                                                   |                           |
|                                  |                                    | Pa            |                                                                      |                           |
| *Enter Descurre                  | I                                  |               | 8 to 15 letters and nur                                              | nbers                     |
| *Re-Enter Password               |                                    |               | <ul> <li>at least 1 Capital Lette</li> </ul>                         | er<br>Lattar              |
| This password apphas you to los  | in ohen and manage your daTE       |               | <ul> <li>at least 1 Lower Case</li> <li>at least 1 Number</li> </ul> | Letter                    |
| This password enables you to log | jin, shop, and manage your dore    | ERRA account. | • at least 1 Number                                                  |                           |
| Online Application Terms         | and Conditions                     |               |                                                                      |                           |
|                                  |                                    |               |                                                                      |                           |

til højre.

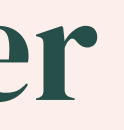

#### Husk at sætte kryds i "Terms and conditions" boksen ud for den røde pil til venstre.

#### Tryk på "Continue" for at komme videre til næste side, som er vist med den røde pil

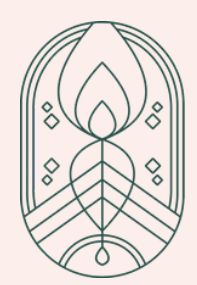

## Bestilling af startpakker (enrollment kits)

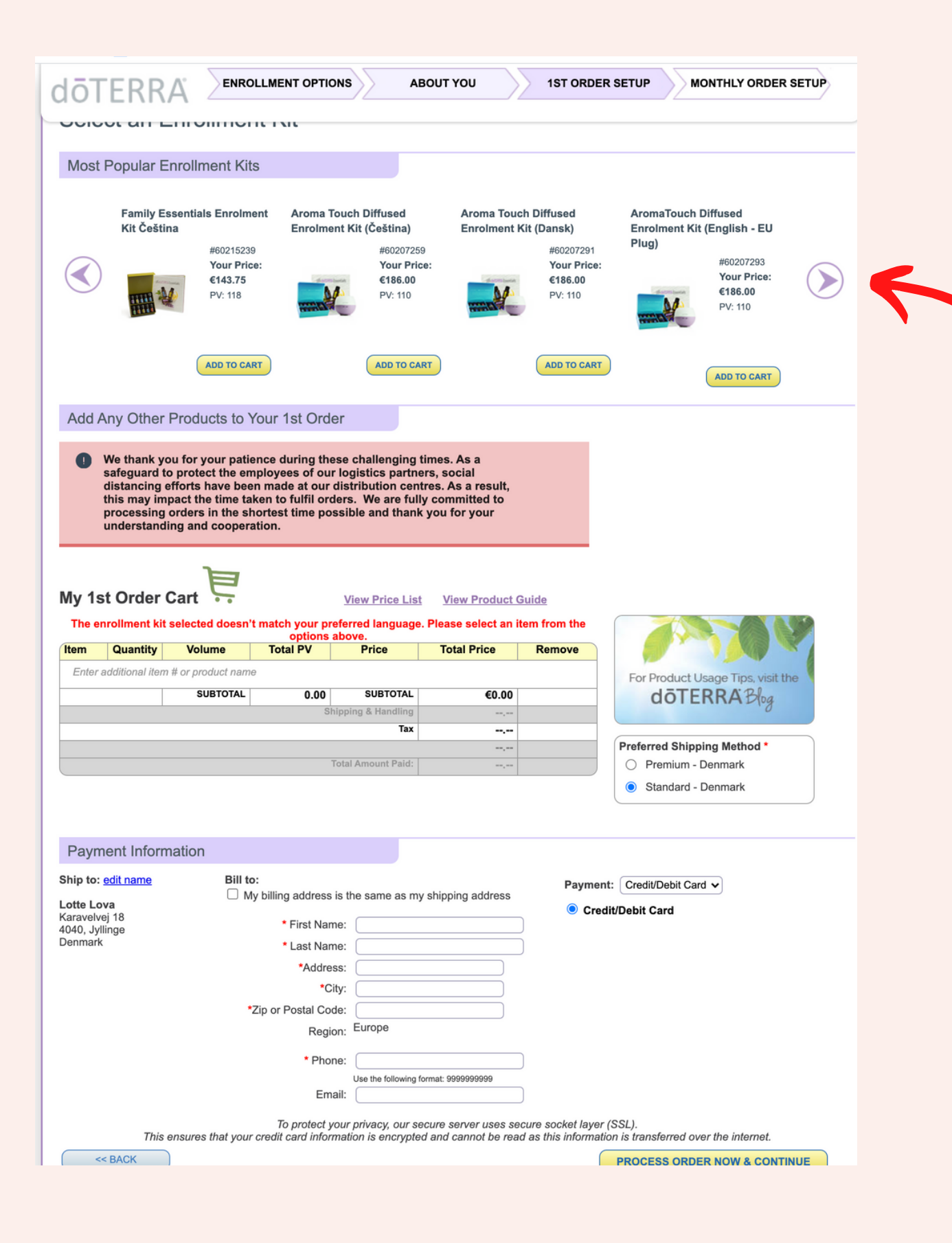

Doterra har lavet forskellige startpakker som du kan vælge som ny kunde.

Du kan se de forskellige startpakker ved at trykke på pilene, ved den røde pil.

Hvis du vælger det, er det gratis for dig at blive kunde.

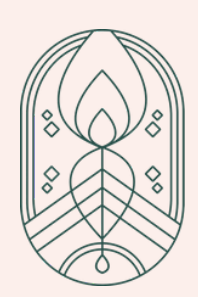

## Indtast din bestilling hvis du *ikke* vælger en startpakke

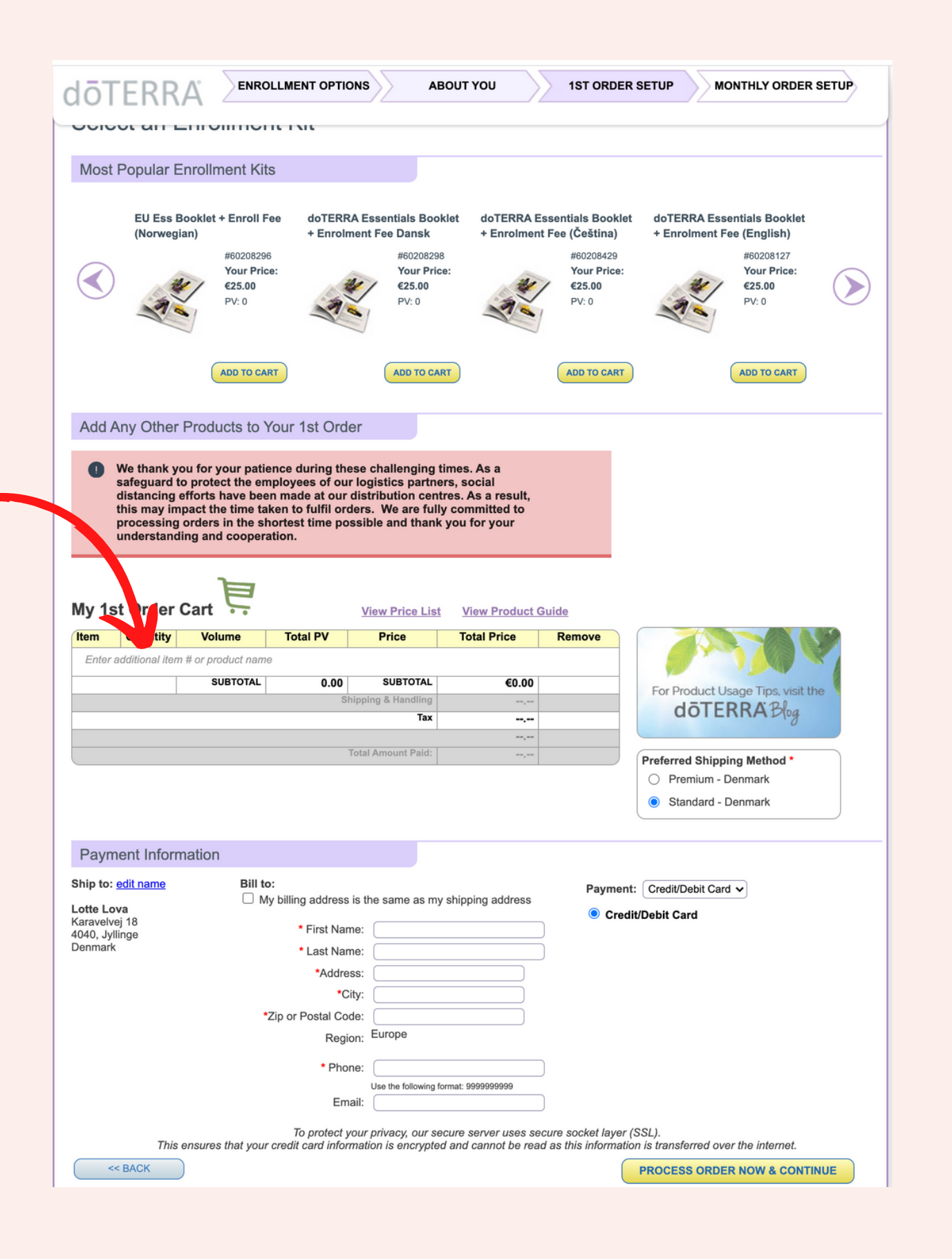

På denne side taster du din bestilling ind.

- Ved den røde pil kan du taste navnet på olien ind (eller varenummeret). Du tilføjer ved at trykke "enter".
- Hvis du vil have flere olier, taster du dem alle ind i søgefeltet ved pilen.

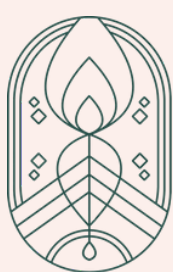

## Hvis du ikke vælger en startpakke

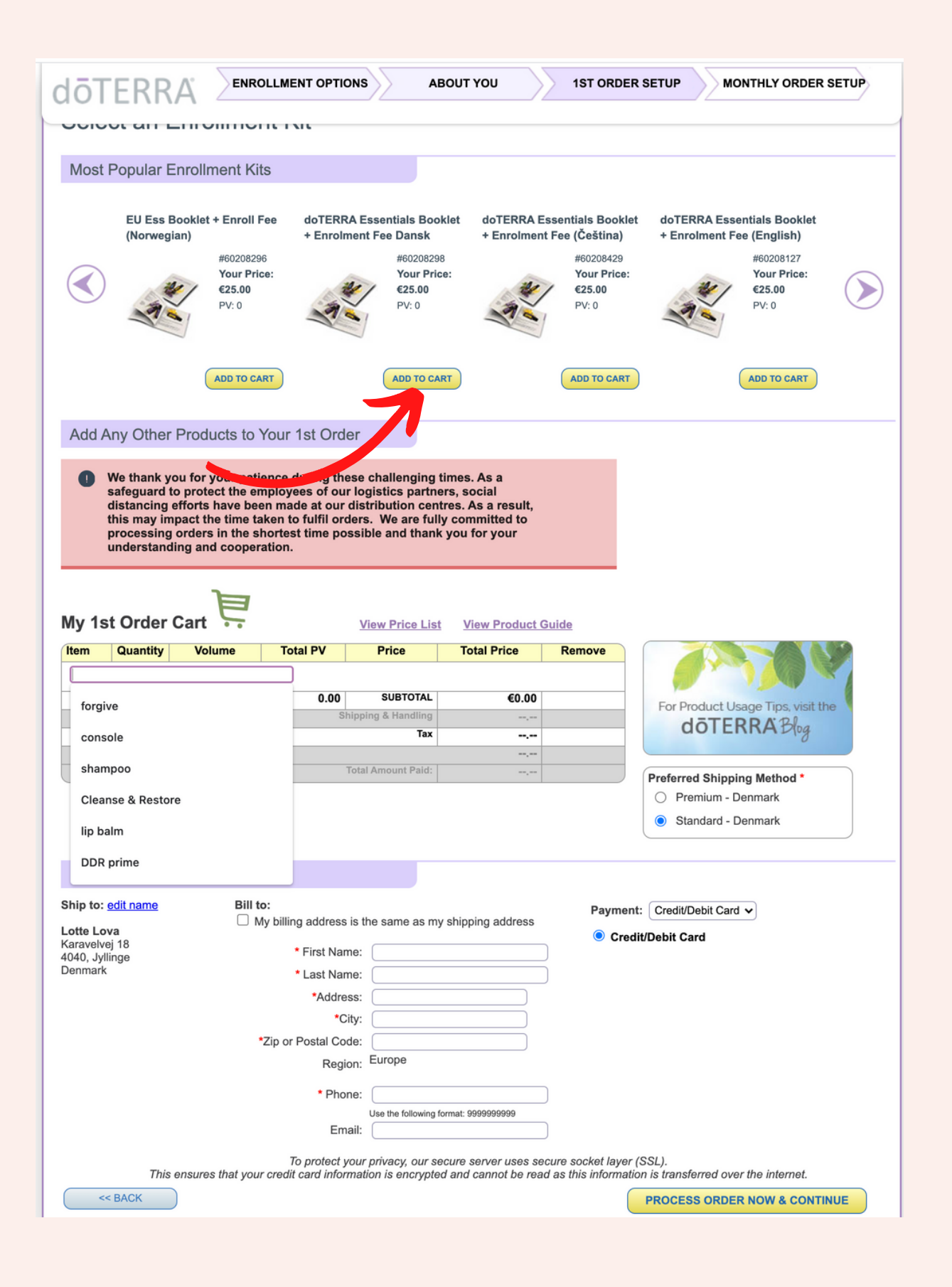

Hvis du ikke vælger en startpakke betaler du €25, for at være medlem og få adgang til de 25% i et helt år.

Du tilføjer det ved at finde enrolment Fee på dansk som vist ved den røde pil.

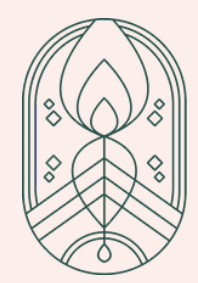

## Vælg faktureringsadresse

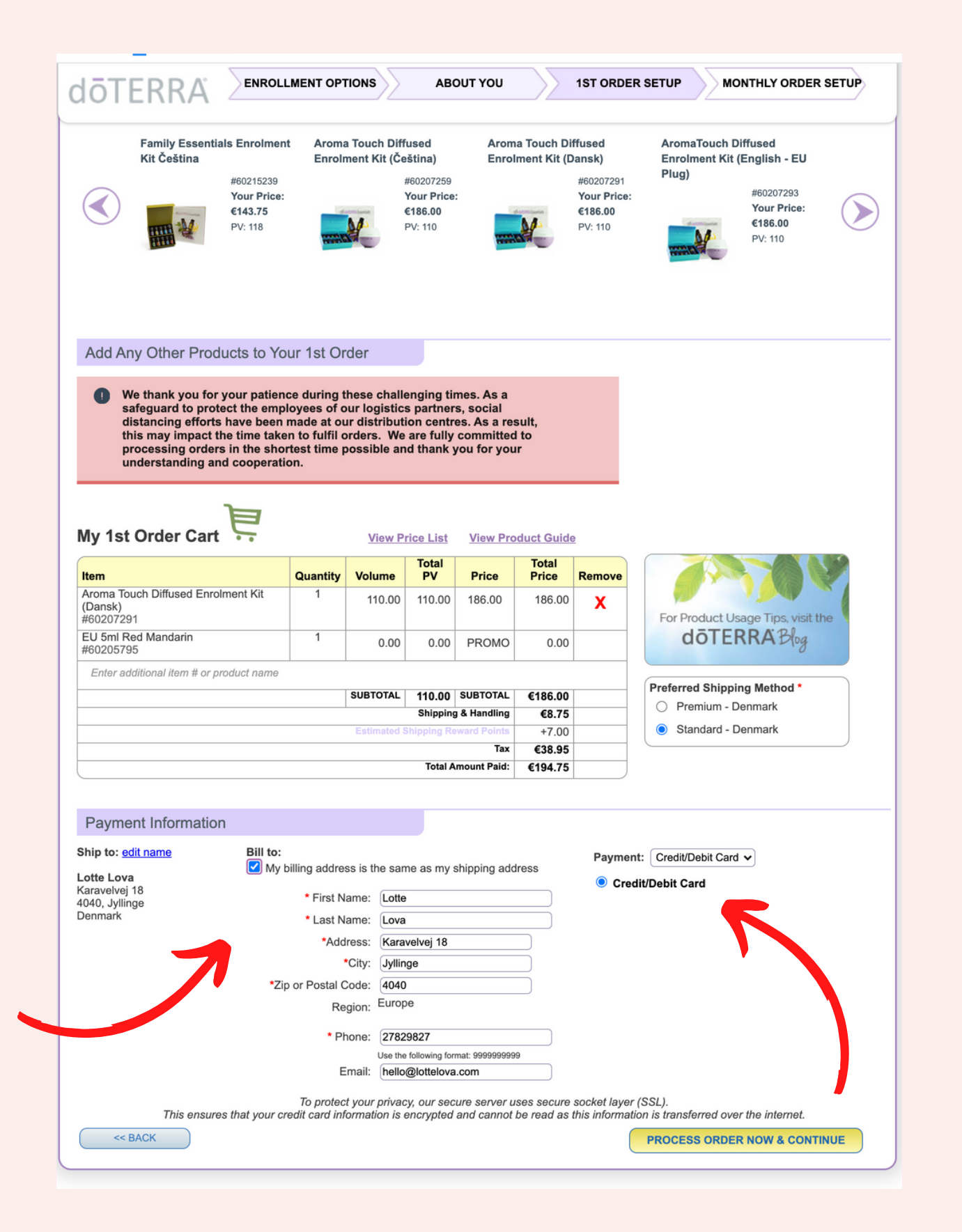

der skal stå på fakturaen.

### Se hvor ved den røde pil.

Den røde pil til højre viser hvor du vælger betalingsmetode.

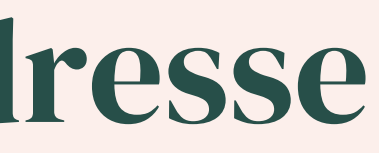

# Her skal du tilkendegive hvilken adresse

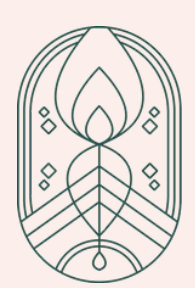

## Fortsæt bestillingen

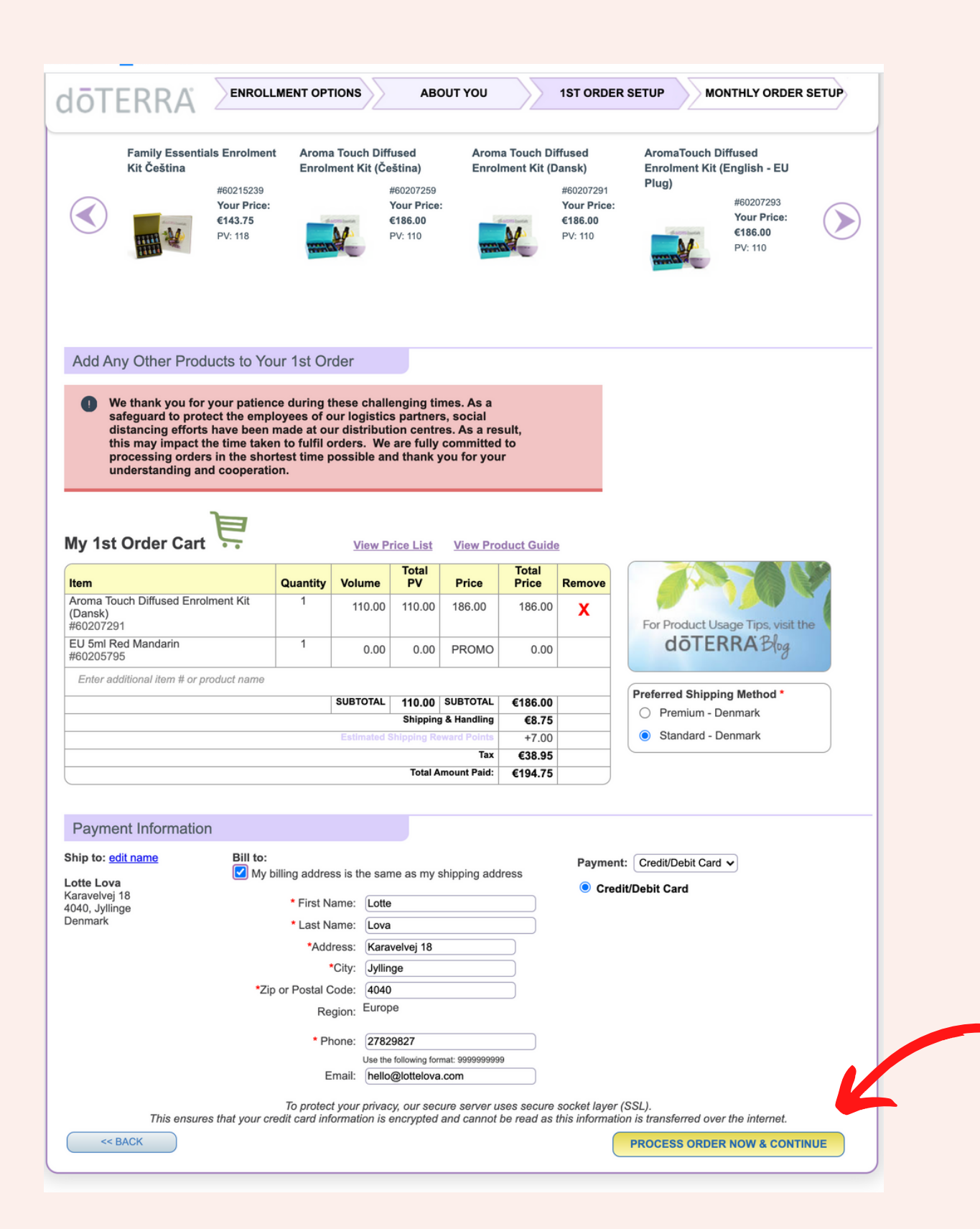

### For at fortsætte trykker du på "Continue" knappen.

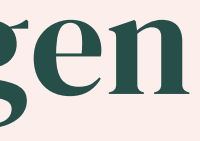

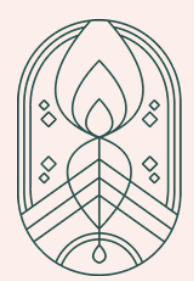

## Indtast dine betalingsoplysninger

#### doterra

|                  |                     | Required field |            |
|------------------|---------------------|----------------|------------|
| First Name *     | Lotte               |                | Total amou |
| Last Name *      | Lova                |                |            |
| Company Name     |                     |                |            |
| Address Line 1 * | Karavelvej 18       |                |            |
| Address Line 2   |                     |                |            |
| City *           | Jyllinge            |                |            |
| Country/Region   | Denmark 🗸           |                |            |
| State/Province   |                     |                |            |
| Zip/Postal Code  | 4040                |                |            |
| Phone Number     | 27829827            |                |            |
|                  | hello@letteleve.com |                |            |

| €194,75 |  |    |
|---------|--|----|
|         |  | In |

## Indtast dine kortoplysninger Og afslut ved at trykke på "Pay"

| lastercard                |
|---------------------------|
| lastercard                |
|                           |
|                           |
| ~                         |
| or front of credit cards. |
| Pay                       |
|                           |

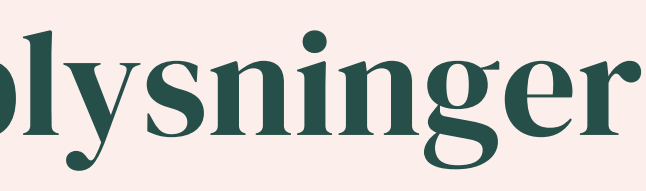

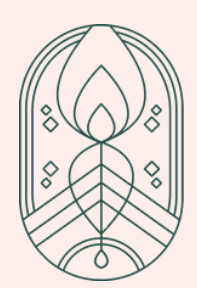

## **Ordrebekræftelse**

### **TILLYKKE!**

### Du modtager en mail med en ordrebekræftelse når din ordre er gået igennem.

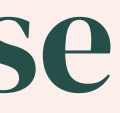

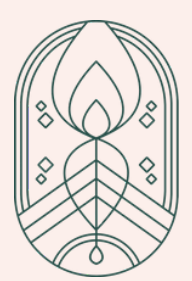